## PANDUAN MENGAKSES E-MAJALAH

- Dewan Bahasa
- Dewan Budaya
- Dewan Ekonomi
- Dewan Kosmik
- Dewan Masyarakat
- Dewan Pelajar
- Dewan Sastera
- Dewan Siswa
- Dewan Tamadun Islam
- Pelita Bahasa
- Tunas Bakti
- 1. Sila ke website KUIS dan klik pada laman web rasmi Perpustakaan atau http://library.kuis.edu.my/Home/Index\_v3

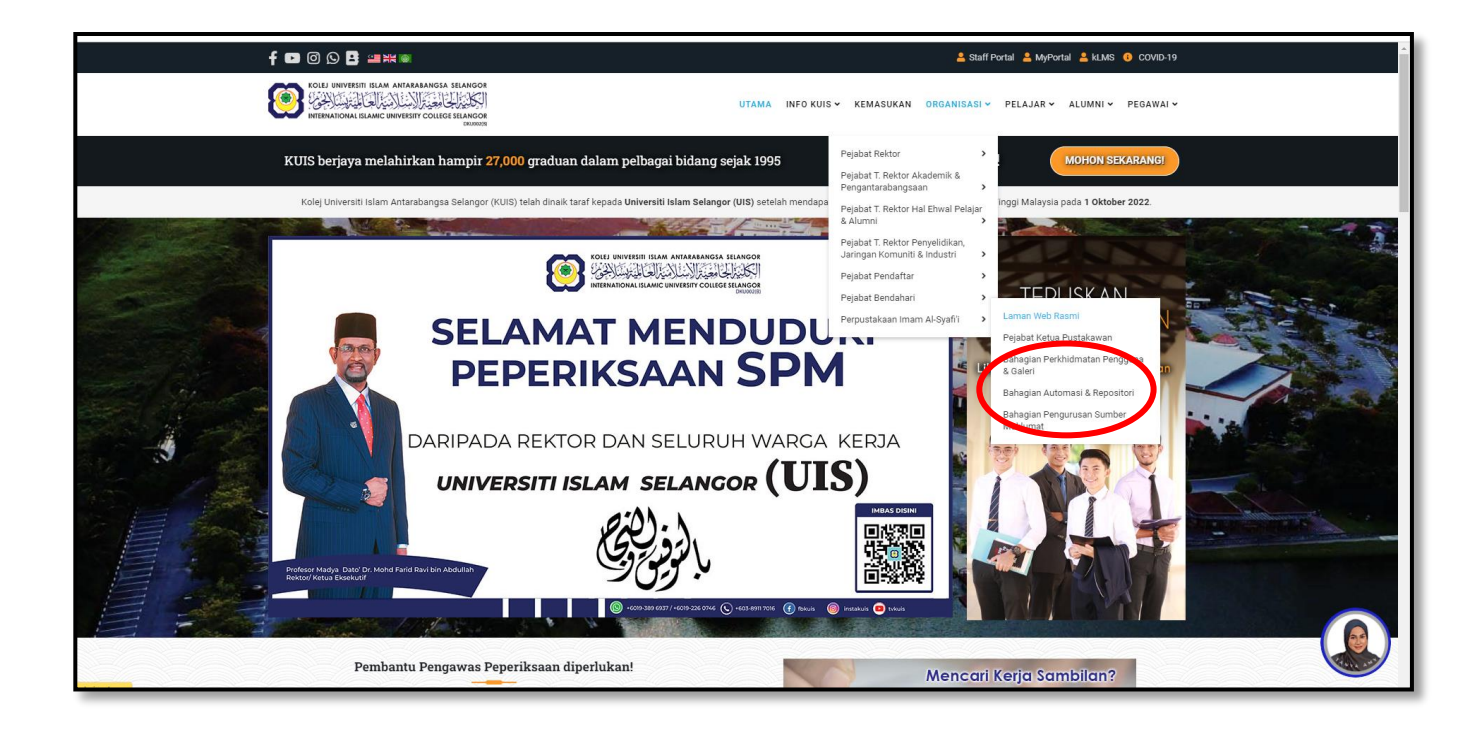

 Log masuk ke dalam sistem perpustakaan dengan mengisi maklumat berikut: User name: Nombor Staf
Password: 123456 (pengguna lama) (#Library2020 (pengguna babaru)

Password: 123456 (pengguna lama) / #Library2020 (pengguna baharu bermula Julai 2020)

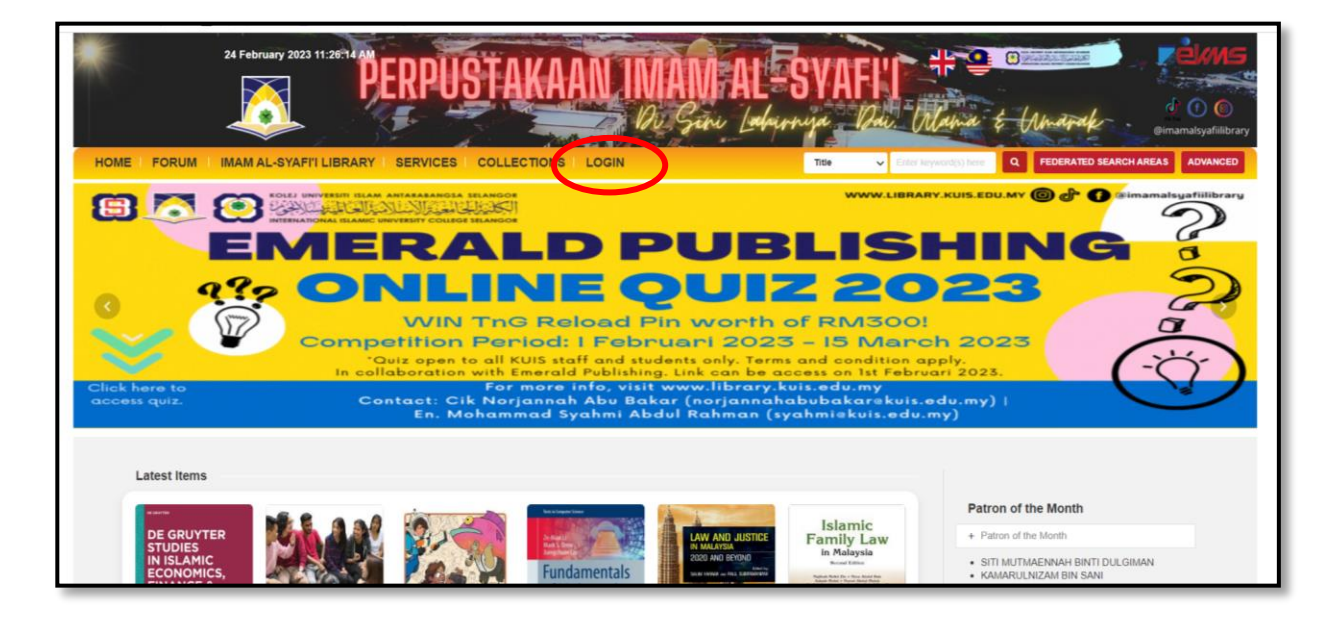

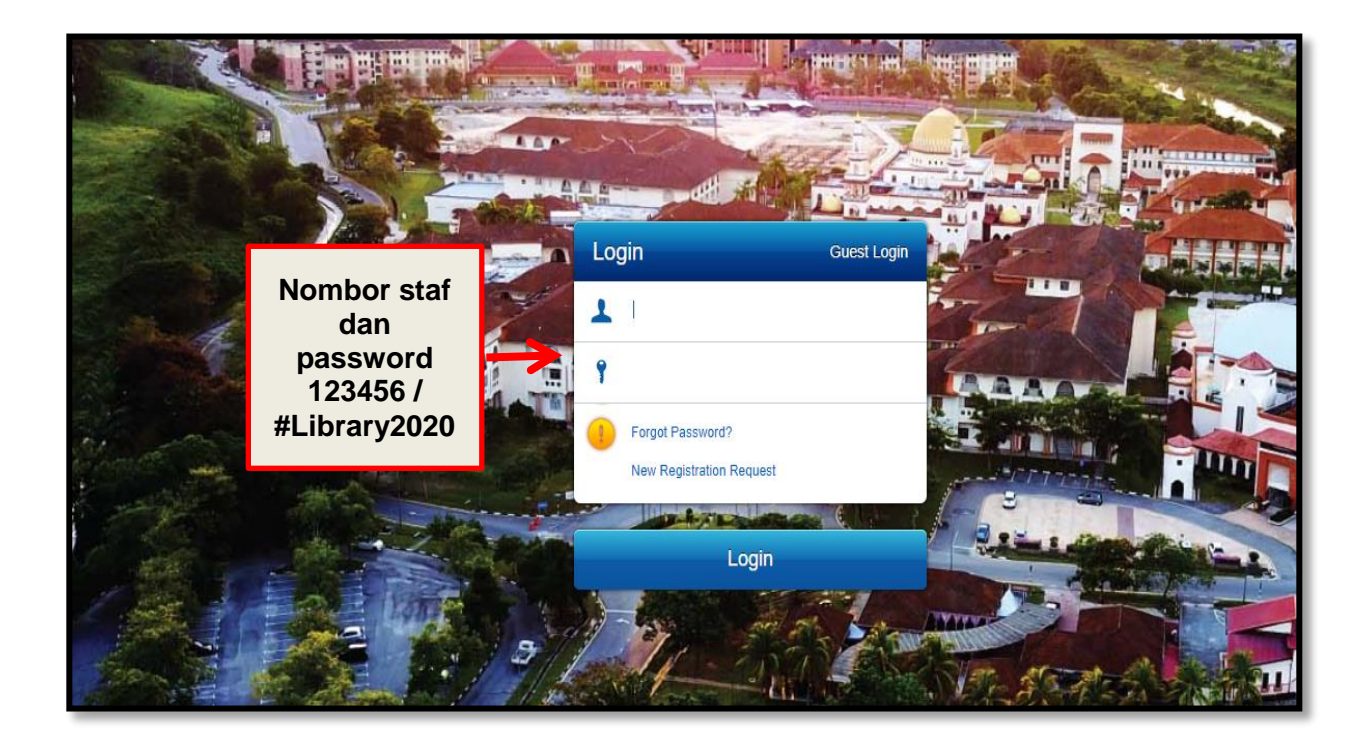

3. Langkah 1: Masukkan kod bahan majalah Contoh : Dewan Bahasa

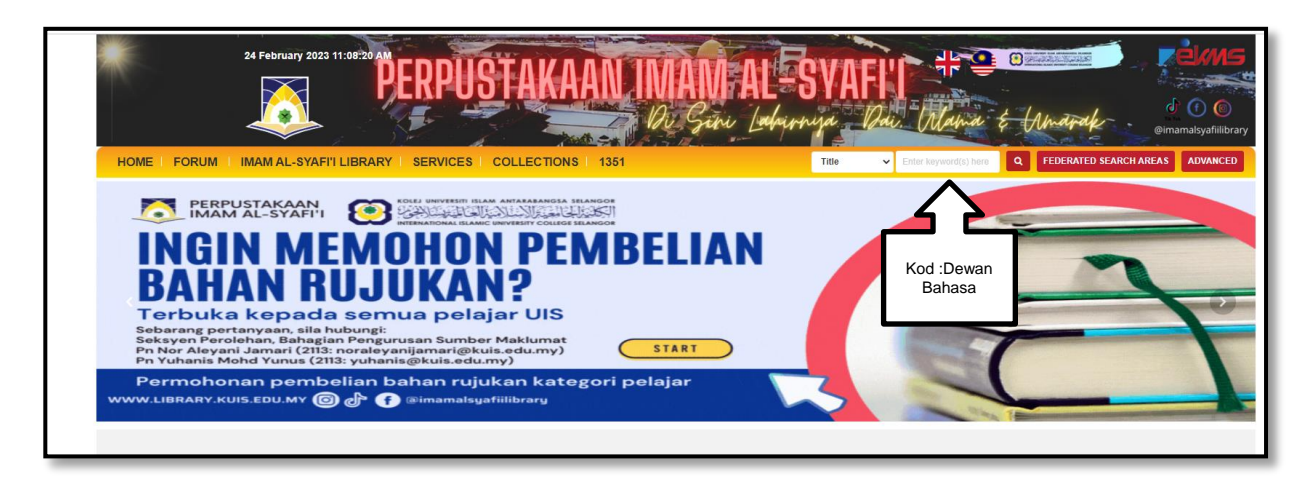

4. Langkah 2: Pilih KUIS Repository & Tekan PDF format

|                                                                                                    |       | 1/100 | Under        | 9 t | @ima                   | amalsyafiilibrary |
|----------------------------------------------------------------------------------------------------|-------|-------|--------------|-----|------------------------|-------------------|
| HOME   FORUM   IMAM AL-SYAFI'I LIBRARY   SERVICES   COLLECTIONS   1351                                         | Title | ~     | Dewan Bahasa | ٩   | FEDERATED SEARCH AREAS | ADVANCED          |
| Search Results for "Dewan Bahasa"                                                                              |       |       |              |     |                        |                   |
| KUIS Catalogue (Any Location and Any Material Type) 🗐 君 KUIS Repository (Any Location and Any Material Type) 1 | je 🕖  |       |              |     |                        |                   |
| D pdf with                                                                                                    |       |       |              |     |                        |                   |
| File                                                                                                    |       |       |              |     |                        | Action            |
| journal; الأنب القصصي الملايوي الإسلامي ترجبة ودراسة وصلية نقية من خلال مجلة بوران سنتر ا hhalid b ludin.pdf ; |       |       |              |     |                        |                   |
|                                                                                                    |       |       |              |     |                        |                   |

5. Langkah 3: Hasil carian yang di cari dan tekan kepada bahan yang di kehendaki

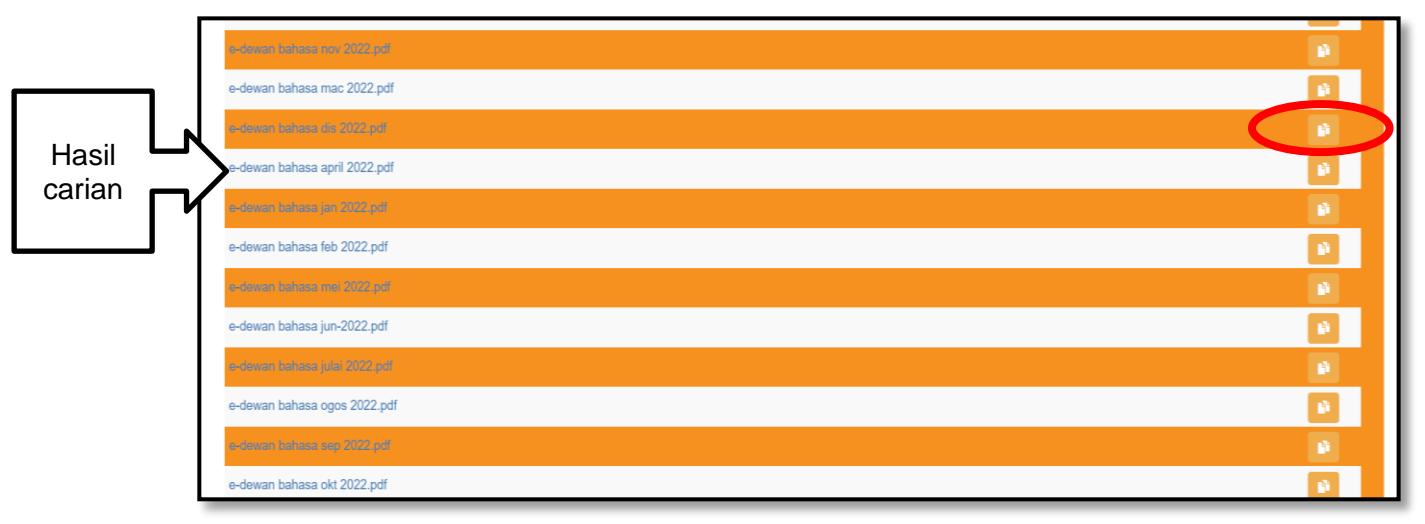

6. Mulai muat turun dalam bentuk PDF. Selesai.

Nota:

- E-majalah Entreprenuer (Online) Sila layari laman sesawang <u>https://www.zinio.com</u> Log in / Username: <u>essjay\_marketing@hotmail.com</u> Password: essjay2013
- E-majalah 1Twenty80 (Online) Sila layari laman sesawang <u>https://1twenty-80.com/</u> Anda di galakkan untuk mendaftar akaun sendiri bagi memudahkan urusan pengaksesan dengan lebih mudah.
- Untuk sebarang pertanyaan, sila hubungi, Bahagian Pengurusan Sumber Maklumat Perpustakaan di talian sambungan 2113 [Puan Aleyani Jamari /Encik Mohd Haikal Mat Said].